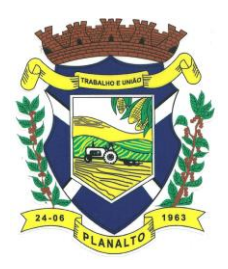

MUNICIPIO DE PLANALTO CNPJ N° 76.460.526/0001-16 Praça São Francisco de Assis, 1583 - CEP: 85.750-000 e-mail: planalto@rline.com.br Fone: (046) 3555-8100 - Fax: (46) 3555-8101 PLANALTO - PARANÁ

## ORIENTAÇÕES PARA GERAÇÃO E PREENCHIMENTO DA PROPOSTA DE PREÇOS

Passo 1 – Baixe em seu computador o Programa "ESproposta.exe" e salve em pastaespecífica.(Arquivo do Programa disponível no link:http://planalto.pr.gov.br/upload/downloads/esProposta.exe)

**Passo 2 -** Baixe em seu computador o arquivo "**Proposta.esl**" (deve ser solicitado pelo email: licitacao@planalto.pr.gov.br) na mesma pasta em que foi salvo o programa, ou em pasta específica de preferência;

• Ao solicitar o arquivo no e-mail **licitacao@planalto.pr.gov.br**, o proponente deve enviar o cartão CNPJ, Atos Constitutivos com alterações a fim de cadastramento em nosso sistema.

**Passo 3** - Acesse a pasta onde salvou os arquivos, e dê um duplo clique em cima do arquivo **ESProposta.exe (programa)**, deverá aparecer a tela abaixo , clique uma vez sobre o botão com reticências e procure pelo <u>arquivo da proposta (proposta.esl"</u> na pasta onde o salvou:

| 🖇 Emissão de Proposta 📃 🖻 🔀   |                         |                                       |                 |      |  |  |  |  |  |  |
|-------------------------------|-------------------------|---------------------------------------|-----------------|------|--|--|--|--|--|--|
| Arquivo de Prop               | posta                   |                                       |                 |      |  |  |  |  |  |  |
| Lotes Produte                 | Lotes Produtos/Servicos |                                       |                 |      |  |  |  |  |  |  |
| Nº Lote                       | Nome do Lote            |                                       | Preço Máximo    |      |  |  |  |  |  |  |
|                               |                         |                                       |                 |      |  |  |  |  |  |  |
|                               |                         |                                       |                 |      |  |  |  |  |  |  |
|                               |                         |                                       |                 |      |  |  |  |  |  |  |
|                               |                         |                                       |                 |      |  |  |  |  |  |  |
|                               |                         |                                       |                 |      |  |  |  |  |  |  |
|                               |                         |                                       |                 |      |  |  |  |  |  |  |
|                               |                         |                                       |                 |      |  |  |  |  |  |  |
|                               |                         |                                       |                 |      |  |  |  |  |  |  |
|                               |                         |                                       |                 |      |  |  |  |  |  |  |
|                               |                         |                                       |                 |      |  |  |  |  |  |  |
|                               |                         |                                       |                 |      |  |  |  |  |  |  |
|                               |                         |                                       |                 |      |  |  |  |  |  |  |
|                               |                         |                                       |                 |      |  |  |  |  |  |  |
|                               |                         |                                       |                 |      |  |  |  |  |  |  |
|                               |                         |                                       |                 |      |  |  |  |  |  |  |
|                               |                         |                                       |                 |      |  |  |  |  |  |  |
|                               |                         |                                       |                 |      |  |  |  |  |  |  |
|                               |                         |                                       |                 |      |  |  |  |  |  |  |
|                               |                         |                                       |                 |      |  |  |  |  |  |  |
|                               | 🕑 Dados do fornecedor   | 🗹 Gravar proposta 🦛 [m                | primir proposta | Sair |  |  |  |  |  |  |
| Terça, 23 de Novembro de 2010 |                         | Equiplano Sistemas - www.equiplano.co | Versão: 1.1.2.1 |      |  |  |  |  |  |  |

**Passo 4** – Uma vez acessada a Emissão da Proposta, você trabalha com duas guias: Lotes e Produtos/Serviços. Inicialmente, você vai na guia Lotes e seleciona o lote em questão e vá para a outra guia: Produtos/Serviços. Neste exemplo consta apenas um lote, quando o Edital apresentar mais de um lote, clique em cada lote e em seguida, na opção Produtos/Serviços.

| TA-DE PLANALTO                                 | MUNICIP<br>CNPJ N <sup>a</sup><br>Praça São Francisco<br>e-mail: pl<br>Fone: (046) 3555<br>PLANALTO | IO DE PLANA<br>76.460.526/0001-<br>de Assis, 1583 - C<br>analto@rline.con<br>-8100 - Fax: (46)<br>- | ALTO<br>16<br>CEP: 85.750-000<br>1.br<br>3555-8101<br>PARANÁ |
|------------------------------------------------|----------------------------------------------------------------------------------------------------|----------------------------------------------------------------------------------------------------|--------------------------------------------------------------|
| 🖑 Emissão de Proposta                          |                                                                                                    |                                                                                                    | _ 0 🛛                                                        |
| Arquivo de Proposta                            |                                                                                                    |                                                                                                    |                                                              |
| C:\Documents and Settings\lucimar\Desktop\Prop | iosta 95.esl                                                                                        |                                                                                                    |                                                              |
| Entidade                                       |                                                                                                    | Nº Licitação Exercício                                                                              | Modalidade                                                   |
| Município de Dois Vizinhos                     |                                                                                                    | 000095 20                                                                                           | 10 Pregão Presencial                                         |
| Lotes Produtos/Services                        |                                                                                                    |                                                                                                    |                                                              |

| Entidade<br>Município de Dois Vizinhos                                         |                   | Nº L                       | icitação Exercício<br>000095 2010 | Modalidade<br>Pregão Presencial |
|--------------------------------------------------------------------------------|-------------------|----------------------------|-----------------------------------|---------------------------------|
| Lotes Produtos/Serviços Passo<br>Nº Lote Nome do Lote<br>001 CONSULTAS MÉDICAS | 4                 | Pr                         | eço Máximo<br>115.000,00          |                                 |
|                                                                                |                   |                            |                                   |                                 |
|                                                                                |                   |                            |                                   |                                 |
|                                                                                |                   |                            |                                   |                                 |
|                                                                                |                   |                            |                                   |                                 |
|                                                                                |                   |                            |                                   |                                 |
|                                                                                |                   |                            |                                   |                                 |
| Dados do fornecedor                                                            | Gravar proposta   | imprimir proposta          |                                   | Sair                            |
| rorça, 25 de Novembro de 2010                                                  | j Equipiano biste | mas - www.equipiano.com.br | V61                               | 300, 1,1,2,1                    |

**Passo 5** – No campo preço unitário digite sua proposta, e informe também a marca ou procedência do produto/serviço. Em seguida clique novamente em lotes e selecione o próximo lote se for o caso, até que a proposta esteja completamente preenchida.

| 🖑 Emissão de Proposta                                     |                           |                          |                    | _ @ 🛛             |
|-----------------------------------------------------------|---------------------------|--------------------------|--------------------|-------------------|
| Arquivo de Proposta                                       |                           |                          |                    |                   |
| C:\Documents and Settings\lucimar\Desktop\Proposta 95.esl |                           |                          |                    |                   |
| Entidade                                                  |                           | NºL                      | icitação Exercício | Modalidade        |
| Município de Dois Vizinhos                                |                           |                          | 000095 2010        | Pregão Presencial |
| Lotes Produtos/Serviços                                   |                           |                          |                    |                   |
| N <sup>g</sup> Item Nome                                  | Qtde. Unid. Preço Un.Máx. | Marca Preço Unitário     | Preço              |                   |
| 001 CONSULTA MÉDICA - CLÍNICA MÉDICA                      | 5.000,00 UN 23,00         | · · ·                    | <b>Passo 5</b>     |                   |
|                                                           |                           |                          |                    |                   |
|                                                           |                           |                          |                    |                   |
|                                                           |                           |                          |                    |                   |
|                                                           |                           |                          |                    |                   |
|                                                           |                           |                          |                    |                   |
|                                                           |                           |                          |                    |                   |
|                                                           |                           |                          |                    |                   |
|                                                           |                           |                          |                    |                   |
|                                                           |                           |                          |                    |                   |
|                                                           |                           |                          |                    |                   |
|                                                           |                           |                          |                    |                   |
|                                                           |                           |                          |                    |                   |
|                                                           |                           |                          |                    |                   |
|                                                           |                           |                          |                    |                   |
|                                                           |                           |                          |                    |                   |
|                                                           |                           |                          |                    |                   |
|                                                           |                           |                          |                    |                   |
|                                                           |                           |                          |                    |                   |
|                                                           |                           |                          |                    |                   |
|                                                           |                           |                          |                    |                   |
|                                                           |                           |                          |                    |                   |
|                                                           |                           |                          |                    |                   |
|                                                           |                           | Preço Total do Lote:     | 0,00               |                   |
| Ø Dados do fornecedor                                     | 🖾 <u>G</u> ravar proposta | 🖶 Imprimir proposta      |                    | Sair              |
| Terca, 23 de Novembro de 2010                             | Equiplano Sistema         | s - www.equiplano.com.br | Ver                | ão: 1.1.2.1       |

**Passo 6** – Uma vez preenchida a proposta, verifique as informações cadastrais indo a: "Dados do Fornecedor".

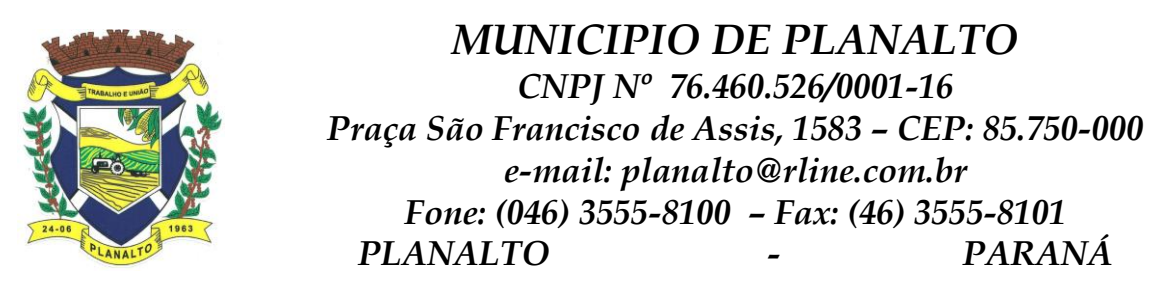

| 🖧 Emissão de Proposta                                     |                               |                     |            |           |                   | _ 7 🗙 |
|-----------------------------------------------------------|-------------------------------|---------------------|------------|-----------|-------------------|-------|
| Arguivo de Proposta                                       |                               |                     |            |           |                   |       |
| C:\Documents and Settings\lucimar\Desktop\Proposta 95.esl |                               |                     |            |           |                   |       |
| Entidade                                                  |                               | NºLir               | citação    | Exercício | Modalidade        |       |
| Município de Dois Vizinhos                                |                               |                     | 000095     | 2010      | Pregão Presencial |       |
|                                                           |                               | , ,                 |            | ·         | ,                 |       |
| Lotes   Produtos/Serviços                                 |                               |                     |            |           |                   | 1     |
| Nº Lote Nome do Lote                                      |                               | Pre                 | ço Máximo  |           |                   |       |
| CONSOLTAS MEDICAS                                         |                               |                     | 115.000,00 |           |                   |       |
|                                                           |                               |                     |            |           |                   |       |
|                                                           |                               |                     |            |           |                   |       |
|                                                           |                               |                     |            |           |                   |       |
|                                                           |                               |                     |            |           |                   |       |
|                                                           |                               |                     |            |           |                   |       |
|                                                           |                               |                     |            |           |                   |       |
|                                                           |                               |                     |            |           |                   |       |
|                                                           |                               |                     |            |           |                   |       |
|                                                           |                               |                     |            |           |                   |       |
|                                                           |                               |                     |            |           |                   |       |
|                                                           |                               |                     |            |           |                   |       |
|                                                           |                               |                     |            |           |                   |       |
|                                                           |                               |                     |            |           |                   |       |
|                                                           |                               |                     |            |           |                   |       |
|                                                           |                               |                     |            |           |                   |       |
|                                                           |                               |                     |            |           |                   |       |
|                                                           |                               |                     |            |           |                   |       |
|                                                           |                               |                     |            |           |                   |       |
|                                                           |                               |                     |            |           |                   |       |
|                                                           |                               |                     |            |           |                   |       |
|                                                           |                               |                     |            |           |                   |       |
|                                                           |                               |                     |            |           |                   |       |
|                                                           |                               |                     | 1          |           | 1                 |       |
| 🙆 Dados do <u>f</u> ornecedor                             | asso b                        | 🖶 Imprimir proposta |            | (F        | <u>S</u> air      |       |
| Terça, 23 de Novembro de 2010                             | Equiplano Sistemas - www.equi | plano.com.br        |            | Vers      | ão: 1.1.2.1       |       |

Preencha as informações solicitadas, e em seguida vá em "Representante", preencha os campos com as dados do represente da empresa, conforme carta de credenciamento, clique em fechar, após vá em "Quadro Societário" e transcreva as informações solicitadas, clique em fechar. Após preencher os dados do fornecedor, do representante e quadro societário, clique em fechar.

| 🖇 Emissão de Proposta                                                                                                    | J X |  |  |  |  |  |  |  |
|----------------------------------------------------------------------------------------------------|-----|--|--|--|--|--|--|--|
| Arquivo de Proposta                                                                                                    |     |  |  |  |  |  |  |  |
| C:\Documents and Settings\ucimar\Desktop\Proposta 95.esl                                                                                                  |     |  |  |  |  |  |  |  |
| Entidade Nº Licitação Exercício Modalidade                                                                                                    |     |  |  |  |  |  |  |  |
| Município de Dois Vizinhos 000095 2010 Pregão Presencial                                                                                                  | _   |  |  |  |  |  |  |  |
| Lates Pradulos/Serviços                                                                                                    |     |  |  |  |  |  |  |  |
| N <sup>®</sup> Item Nome Qtde, Unid.   Preco Un.Máx.   Marca   Preco Unitário   Preco Total                                                               |     |  |  |  |  |  |  |  |
| 001 CONSULTA MÉDICA - CLÍNICA MÉDICA 5.000,00 UN 23,00 0,00 0,00                                                                                          | 1   |  |  |  |  |  |  |  |
| 2 Dados do Fornecedor                                                                                                    |     |  |  |  |  |  |  |  |
|                                                                                                    |     |  |  |  |  |  |  |  |
| Nome " Pessoa C Eísica C Jurídica                                                                                                    |     |  |  |  |  |  |  |  |
| Endereco * Número * Complemento                                                                                                    |     |  |  |  |  |  |  |  |
|                                                                                                    |     |  |  |  |  |  |  |  |
| Baino Cidade * UE * CEP                                                                                                    |     |  |  |  |  |  |  |  |
|                                                                                                    |     |  |  |  |  |  |  |  |
| E-mail Telefone Fax Celular                                                                                                    |     |  |  |  |  |  |  |  |
|                                                                                                    | 1   |  |  |  |  |  |  |  |
| CNPJ * Inscrição Est Inscrição Municipa Nome do contador Telefone do contador                                                                             |     |  |  |  |  |  |  |  |
|                                                                                                    |     |  |  |  |  |  |  |  |
| Dados bancários                                                                                                    |     |  |  |  |  |  |  |  |
| Banco Ayer Nome adu Ur Conta Data de aperura                                                                                                    |     |  |  |  |  |  |  |  |
|                                                                                                    |     |  |  |  |  |  |  |  |
| Microempresa Fornecedor enqu mo microempresa ou emp Validade da proposta (em días) Prazo de entrega/execução pequeno porte for seperefícios da lei concel |     |  |  |  |  |  |  |  |
| * campos obrigatórios                                                                                                    |     |  |  |  |  |  |  |  |
|                                                                                                    |     |  |  |  |  |  |  |  |
| A Hepresentante A Uuadro societario Umi Fechar                                                                                                    |     |  |  |  |  |  |  |  |
| Preco Total do Lote: 0,00                                                                                                    |     |  |  |  |  |  |  |  |
| 🚱 Dados do fornecedor 🛛 🖾 Grever proposta 🗰 Imprimir proposta 🕼 Sair                                                                                      |     |  |  |  |  |  |  |  |
| Terça, 23 de Novembro de 2010 Equiplano Sistemas - www.equiplano.com.br Versão: 1.1.2.1                                                                   |     |  |  |  |  |  |  |  |

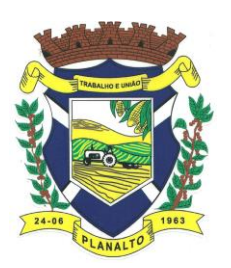

MUNICIPIO DE PLANALTO CNPJ N° 76.460.526/0001-16 Praça São Francisco de Assis, 1583 – CEP: 85.750-000 e-mail: planalto@rline.com.br Fone: (046) 3555-8100 – Fax: (46) 3555-8101 PLANALTO – PARANÁ

Na tela principal clique em "Gravar proposta", <u>após você deve imprimir e assinar a</u> proposta e acondicioná-lo em envelope, conforme orientações do edital.

| 🖑 Em                                                              | issão de Proposta                                                       |                    |                    |         |              |                   |          |      |              |      | _ P 🛛 |
|-------------------------------------------------------------------|-------------------------------------------------------------------------|--------------------|--------------------|---------|--------------|-------------------|----------|------|--------------|------|-------|
| Arquivo de Proposta                                               |                                                                         |                    |                    |         |              |                   |          |      |              |      |       |
| C:\Documents and Settings\lucimar\Desktop\Proposta 95.esl         |                                                                         |                    |                    |         |              |                   |          |      |              |      |       |
| Entidade Nº Licitação Exercício Modalidade                        |                                                                         |                    |                    |         |              |                   |          |      |              |      |       |
| Munic/pio de Dois Vizinhos     000095     2010     Pregão Presenc |                                                                         |                    |                    |         |              | Pregão Presencial |          |      |              |      |       |
| Lotes Produtos/Serviços                                           |                                                                         |                    |                    |         |              |                   |          |      |              |      |       |
| Nº Item                                                           | Nome                                                                    | Qtde, Unid.        | Preço Un.Máx. Marc | a       | Preço Uni    | itário            | Preço To | otal |              |      |       |
| 001                                                               | CONSULTA MÉDICA - CLÍNICA MÉDICA                                        | 5.000,00 UN        | 23,00              |         |              |                   | . 0      | 1,00 |              |      | i i   |
|                                                                   |                                                                         |                    |                    |         |              |                   |          |      |              |      |       |
|                                                                   |                                                                         |                    |                    |         |              |                   |          |      |              |      |       |
|                                                                   |                                                                         |                    |                    |         |              |                   |          |      |              |      |       |
|                                                                   |                                                                         |                    |                    |         |              |                   |          |      |              |      |       |
|                                                                   |                                                                         |                    |                    |         |              |                   |          |      |              |      |       |
|                                                                   |                                                                         |                    |                    |         |              |                   |          |      |              |      |       |
|                                                                   |                                                                         |                    |                    |         |              |                   |          |      |              |      |       |
|                                                                   |                                                                         |                    |                    |         |              |                   |          |      |              |      | 1     |
|                                                                   |                                                                         |                    |                    |         |              |                   |          |      |              |      |       |
|                                                                   |                                                                         |                    |                    |         |              |                   |          |      |              |      |       |
|                                                                   |                                                                         |                    |                    |         |              |                   |          |      |              |      |       |
|                                                                   |                                                                         |                    |                    |         |              |                   |          |      |              |      |       |
|                                                                   |                                                                         |                    |                    |         |              |                   |          |      |              |      |       |
|                                                                   |                                                                         |                    |                    |         |              |                   |          |      |              |      |       |
|                                                                   |                                                                         |                    |                    |         |              |                   |          |      |              |      |       |
|                                                                   |                                                                         |                    |                    |         |              |                   |          |      |              |      |       |
|                                                                   |                                                                         |                    |                    |         |              |                   |          |      |              |      |       |
|                                                                   |                                                                         |                    |                    | Preço   | Total do Lo  | te:               | 0,       | ,00  |              |      |       |
|                                                                   | Dados do fornecedor                                                     | 🗹 <u>G</u> ravar p | roposta            | 👄 Impri | imir propost | a                 |          |      |              | Sair |       |
|                                                                   | Terça, 23 de Novembro de 2010 Equiplano Sistemas - www.equiplano.com.br |                    |                    |         |              |                   |          | Vers | são: 1.1.2.1 |      |       |

Você deve salvar o arquivo da proposta (**proposta.esl**) em unidade de armazenamento (CDroom ou Pen-Drive, etc...) em bom estado, bem acondicionado, para que não sofra danos e envia-lo juntamente com a **proposta impressa no envelope relativo a proposta de preço.** Importante:

- Ao salvar o arquivo em meio eletrônico, recomenda-se testar o arquivo gravado e ainda possuir outra cópia alternativa